Cet article a été validé le 12/05/2022

## Se désinscrire d'un espace de cours

Dans le cours Madoc concerné :

- 1. ouvrer le menu de gestion du cours en cliquant sur le bouton en haut à gauche ;
- 2. cliquez sur l'icône 🛄 située en haut à droite du menu de gestion du cours ;

1/1

3. cliquer sur le lien Me désinscrire de....

Certaines méthodes d'inscription ne sont pas compatibles avec cette méthode de désinscription. Si vous constatez que la désinscription ne fonctionne pas, contactez nous en précisant le code du cours duquel vous souhaitez vous désinscrire.

## **Retour à la FAQ**

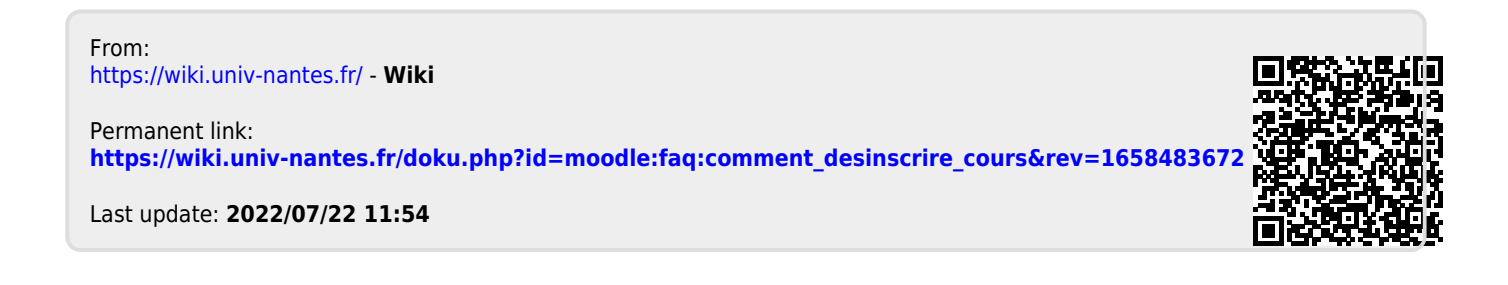

```
16:45
```